## 1. 用浏览器登录企业端

https://sxba.zcj.jyt.henan.gov.cn/company/index/login.aspx

| 河南省职业院      | 校实习备案管理平                  | 台                                  |
|-------------|---------------------------|------------------------------------|
| 关注公众号 操作更方便 | 企事业自                      | 单位登录                               |
|             |                           | Þ                                  |
|             | 点击<br>① 操作说明<br>ぞ         | 验证<br>忘记密码?<br>录                   |
| 凝难问题 一对一解答  | 运设有账号? 前/世<br>账号和密码邮忘记了怎么 | 主册(企业入駐)<br>上册(企业入駐)<br>次办? 点击此处线回 |

2. 到领取 U 盾页面(下载驱动时不需要插 U 盾)

| ₽          |                                                       |  |
|------------|-------------------------------------------------------|--|
|            |                                                       |  |
|            | 领取U盾                                                  |  |
| 企事业单位名称:*  | Weit                                                  |  |
| 统一社会信用代码:* | 1111111                                               |  |
| 收货地址:*     |                                                       |  |
| 收件人姓名:*    |                                                       |  |
| 收件人联系电话:*  | and and                                               |  |
|            | 您的U盾已经发货,快递单号为:123456                                 |  |
| [          | 支付成功后,请务必点击链接下载驱动,安装成功后,方能正常使用。<br>驱动下载链接(建议使用360浏览器) |  |

3. 点击下一步

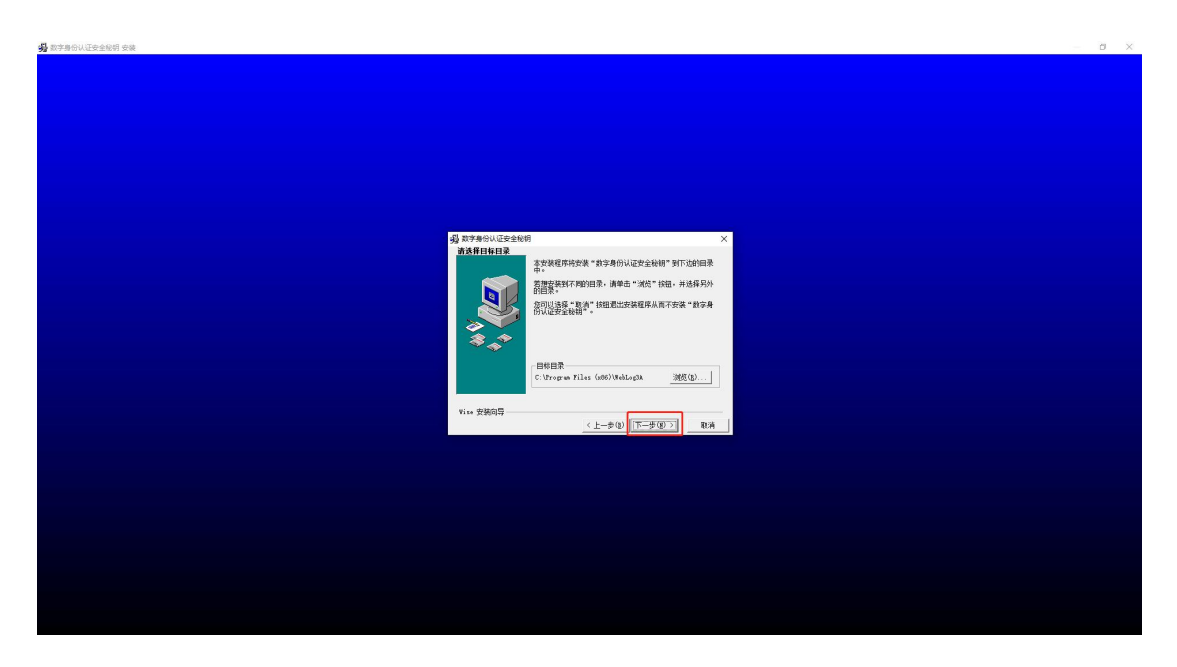

- 4. 如果有 360 安全提醒,请按照下面的提示操作即可
  - 1. 勾选【不在提醒】
  - 2. 点击【允许程序所有操作】

| 360 安全太脑提醒應<br>注册表防护 | 有程序正在修改文件处                                                                                                    |
|----------------------|----------------------------------------------------------------------------------------------------|
|                      | RL設程序: 発 C:\Users\Administrator.DESKTOP-9CUOME7 \Downloads\SetUp_sxba_202307 (2).EXE 国际: HKEY_LOCAL_MACHINE\SYSTEM\CurrentControlSet \CONTROL\SESSION MANAGER \IPendingFileRenameOperations]\[ \??(C:\PROGRA~2\WebLog3A\~GLH0008.TMP R??(C:\Program Files (x86)\WebLog3A\WebLog3A.exe ] **#时间: 2023.08.23 11:17                                                                                                    |
| 极智守护<br>潮自360安全大     | 1-2000日の1-2023-00-2011111<br>加速加速など、<br>のでのではなったるまるかいは何でかけは、+ロ (株式活動)<br>加速加速など、<br>加速ないなど、<br>加速ないなど、<br>のでのでかかたたいなど、<br>加速ないなど、<br>のでのでのでのでのでのでのでのでのでのでのでのでのでのでのでのでのでのでので |
|                      | 阻止程序所有遏作<br>允许程序所有遏作                                                                                                    |

## 5. 点击完成

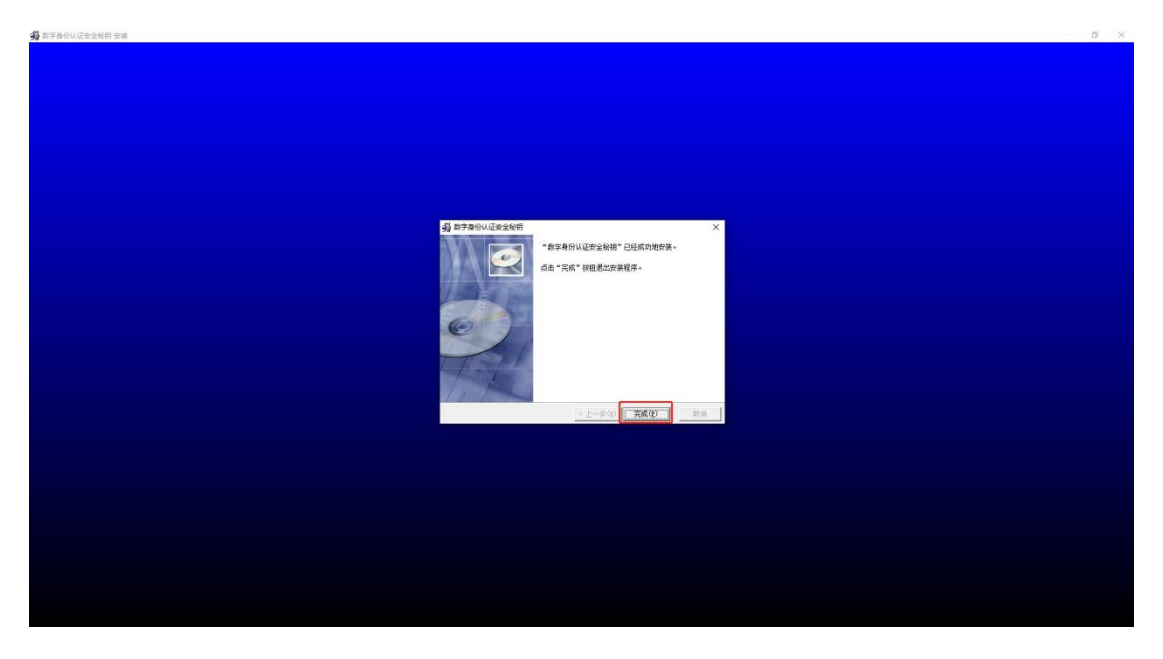

6. 有的电脑会弹出下面的页面,点击"取消"即可,不用重启电脑

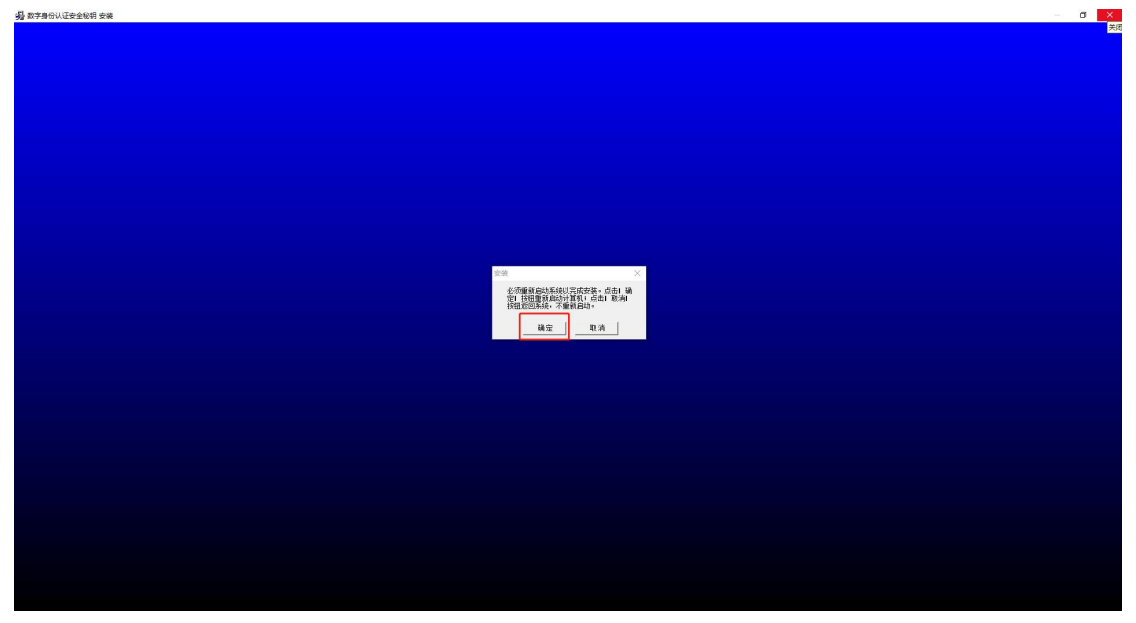

7. 安装完成之后桌面右下角会出现下面的 U 盾图标,右键点击【打 开主页】即可进入 U 盾登录页面 U 盾登录网址:

https://sxba.zcj.jyt.henan.gov.cn/company/index/login\_UK\_new.aspx

| •          | •   | 50      |      |         |   |    |                    |   |
|------------|-----|---------|------|---------|---|----|--------------------|---|
| <b>(</b> ) | ⊒ [ | A       |      |         |   |    |                    |   |
|            | ~ < | ) (a. 1 | ଏ× 👟 | <b></b> | 5 | 27 | 11:28<br>2023/8/23 | 4 |

△ 河南省职业院校实习备案管理平台

|   | 1 |   | c |   |  |
|---|---|---|---|---|--|
|   | 4 | n |   |   |  |
| 4 | e |   |   |   |  |
| ٠ |   |   |   | 7 |  |
|   |   |   |   |   |  |
|   |   |   |   |   |  |
|   |   |   |   |   |  |

| 备案                                                                |
|-------------------------------------------------------------------|
| 登陆网址 问题答疑 关于我们                                                    |
| 打开登陆网址<br>登陆网址:(可复制至浏览器打开) ▼                                      |
| https://sxba.zcj.jyt.henan.gov.cn/company/index/login_UK_new.aspx |
| 未找到备案U盾!                                                          |

|                                                                       | <b>≶ €</b>                                                                                                    | 打开主页<br>更多…<br>退出                         |                                           |                                               |
|-----------------------------------------------------------------------|----------------------------------------------------------------------------------------------------|-------------------------------------------|-------------------------------------------|-----------------------------------------------|
|                                                                       | ^ 💀 📀                                                                                                    | 🦟 ଏ× 💊 中 ≶                                | (38) 11:34<br>2023/8/23                   | -                                             |
|                                                                       |                                                                                                    |                                           |                                           |                                               |
| Resturktsige x + X A A http://wdazijythen Sazaz B Resturkts. § Rester | an.gov.cn/company/index/login_UK_new.aspx<br>an.gov.cn/company/index/login_UK_new.aspx<br>金融金融金融金融金融金融金融金融金融金融金融金融金融金融金融金融金融金融金融 | E-cha. 🚳 ChatGPIApidSk 🕒 注意力量则后台 🕒 ADHDをN | нолька С илованата С илованска С<br>А А С | ー ロ X<br>住 倍 🔮 … 🜔<br>) layui-select-multiple |
|                                                                       |                                                                                                    |                                           |                                           |                                               |
|                                                                       |                                                                                                    | 企事:                                       | 业单位登录                                     |                                               |
|                                                                       | 关注公众号 操作更方便<br>▼                                                                                                    | 微码                                        | Ф                                         |                                               |
|                                                                       |                                                                                                    | ① 操作说明                                    | 点击验证 忘记索码?                                |                                               |
|                                                                       |                                                                                                    |                                           | 登录                                        |                                               |
|                                                                       | ■ <b>派会动之地</b>                                                                                                    | 还没有账号?<br>账号和在码都忘认                        | ・前往注册(企业入驻)<br>记了怎么办? 修由此处线回              |                                               |
|                                                                       |                                                                                                    |                                           |                                           |                                               |
|                                                                       |                                                                                                    |                                           |                                           |                                               |

**注意事项:**网页出现以下提示,请设置一下电脑的默认浏览器,不可为 IE 浏览器(建议使用 360 浏览器)。

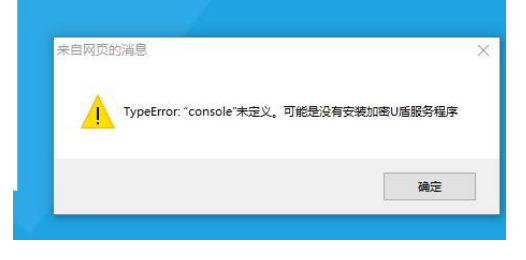

若仍出现类似情况,请把浏览器的浏览模式改为"极速模式"。

| く > C 合 つ ☆ III 党政机关 ● https://                              | 4 ☆ ~      | 0,360搜索 |
|--------------------------------------------------------------|------------|---------|
| 欢迎访问河南省职业院校实习备家管理平台!                                         | ∮ 极速模式(数认) |         |
|                                                              | ● 兼容模式     |         |
| 河南省职业院校实习备案管理半台                                              | ⑦ 如何选择内核   |         |
| HE NAN SHENG ZHI YE YUAN XIAO SHI XI BEI AN GUAN LI PING TAI |            |         |
|                                                              |            |         |
| 通知公告                                                         |            |         |
|                                                              |            |         |